## Navigating the PDP Product Training Site

Clicking the 2019 Product Training link on the Sales Professional Access (SPA) producer portal will refresh the page and the User will now see the Product Training site for Prescription Drug Plan Product Training.

User will be asked to confirm their name and then click Continue.

| 🕥 Mutualo/Omaha Rx                                                                                             |          |          |  |
|----------------------------------------------------------------------------------------------------|----------|----------|--|
| Hello, TEST PRODUCER                                                                                           |          |          |  |
| 1. Confirm your name<br>*is required field<br>Please make sure that we have your first and last names correct. |          | Continue |  |
| TEST                                                                                                    | PRODUCER |          |  |
|                                                                                                    |          |          |  |
|                                                                                                    |          |          |  |
|                                                                                                    |          |          |  |

A Hello popup message box will display. The User can click on the Continue to my dashboard button or simply close the message by clicking the 'x' in the upper righthand corner of the message box.

| Bome - Mutual of Omah: X                                                                                                    |                                                                                                    |
|----------------------------------------------------------------------------------------------------|----------------------------------------------------------------------------------------------------|
| ← → C û Ittps://mutualofomaha.litmos.com/home/dashboard                                                                                                    | ± <u>™</u> :                                                                                                    |
| Apps For quick access, place your bookmarks here on the bookmarks bar. Import bookmarks now                                                                         |                                                                                                    |
| MutualofOmaha Rt     Home Course Library Achievements Live Sessions                                                                                                 | ≡                                                                                                    |
| X Welcome, Leann McQuade                                                                                                    |                                                                                                    |
| Hello, Leann McQuade<br>Welcome to the Mutual of Omaha Rx Prescription Drug Plan training<br>Please open the Mutual of Omaha Rx Prescription Drug Plan course liste | x<br>gstef<br>dd in your                                                                                                    |
| To do<br>1<br>To do<br>1<br>To do<br>1<br>Continue to my dashboard<br>Calivary show this message on the Home page<br>Total 1                                        | Lugev West Streat                                                                                                    |
|                                                                                                    |                                                                                                    |
| All in Progress Overdue Not Started Completed                                                                                                    | Calendar                                                                                                    |
|                                                                                                    | 🔨 🐭 August 2018 🗳                                                                                                    |
| MutualofOmaha Rx                                                                                                    | Sun         Mon         Tue         Wed         Thu         Fri         Sat           21         30         11         2         3         4 |
|                                                                                                    | 5 6 7 8 9 10 11                                                                                                    |
| Mutual of Omaha Rx<br>Prescription Drug Plan                                                                                                    | 12 13 14 15 16 17 18<br>19 20 21 22 23 24 25                                                                                                 |

The screen will refresh and display the User's Training Dashboard.

To launch the PDP Product Training Course the User will need to select the Mutual of Omaha Rx Prescription Drug Plan course under the status bar.

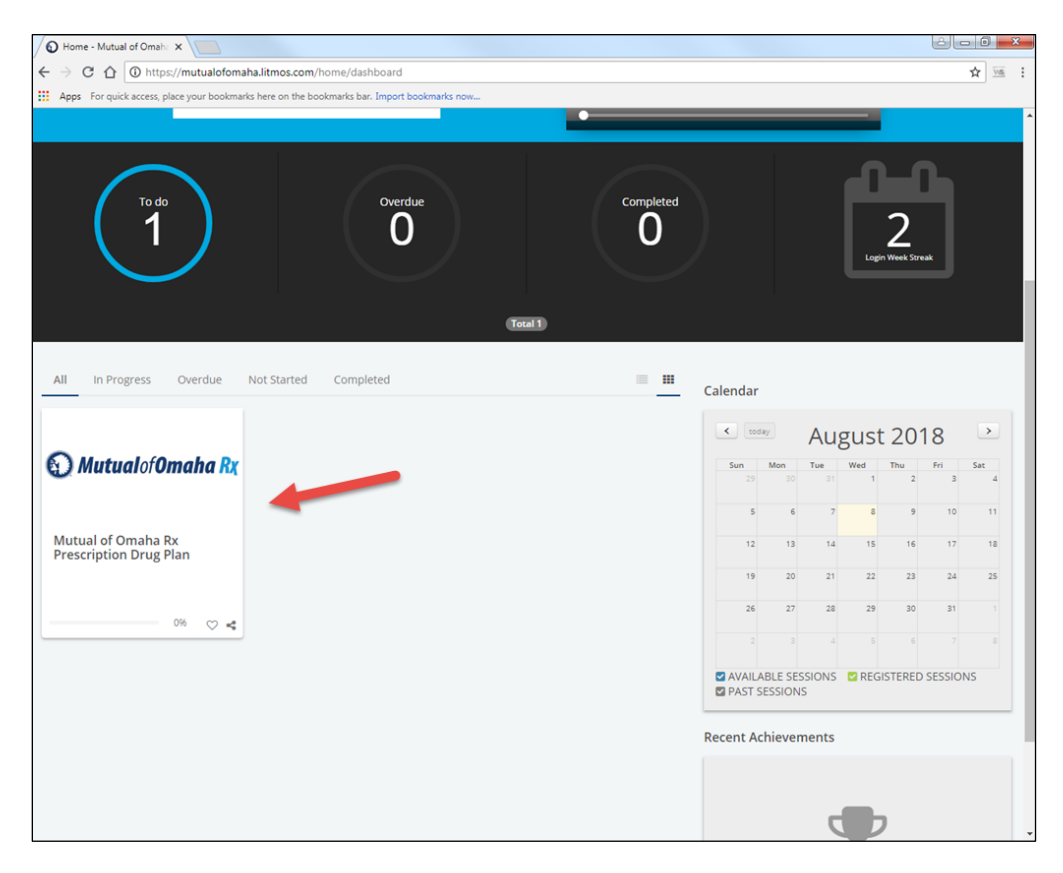

The page will refresh and the selected Training Course displays, The User can begin the Product Training by Clicking on the 'Start this Course' button.

| Mutual of Omaha Rx Pre: X                           |                                                                                                    |              |
|-----------------------------------------------------|----------------------------------------------------------------------------------------------------|--------------|
| C 🏠 🔒 Secure   https://mutualofoma                  | aha.litmos.com/course/1683518?r=False&its=636693149132249484                                                                                                    | ☆ <u>16</u>  |
| Apps For quick access, place your bookmarks here on | the bookmarks bar. Import bookmarks now                                                                                                    |              |
| ) <i>Mutualof<b>0maha</b> Rx</i> Home Course L      | ibrary Achievements Live Sessions                                                                                                    | ≅ <b>™</b> × |
| ourse Library / Mutual of Omaha Rx Prescripti       | on Drug Plan                                                                                                    |              |
|                                                     |                                                                                                    |              |
|                                                     | Mutual of Omaha Rx Prescription Drug Plan                                                                                                    |              |
| 🕥 MutualofOmaha Rx                                  | Completion of this course is required to market 2019 PDP plans. Once you have reviewed the 2019 PDP<br>Product Training, please proceed to the 2019 PDP Product Assessment. Please click on the "Additional<br>References" tab for additional resources that can be used to complete this assessment. Producers must<br>achieve a score of 85% to pass. Failure to pass the course three times will result in producer being unable to<br>market the plan for the 2019 plan year. | 0%           |
|                                                     | Start this course                                                                                                    |              |
|                                                     |                                                                                                    |              |
| Hodules Additional References                       |                                                                                                    |              |
| 0                                                   |                                                                                                    |              |
| 2019 PDP Producer Product Training (i)              |                                                                                                    |              |
| 2019 PDP Product Assessment (i)<br>85% Passmark     |                                                                                                    |              |
|                                                     |                                                                                                    |              |
|                                                     |                                                                                                    |              |

Once the 'Start this course' button has been selected, the 2019 PDP Producer Product Training module will display The User can maneuver through the Product Training deck by clicking on the Left/Right arrows.

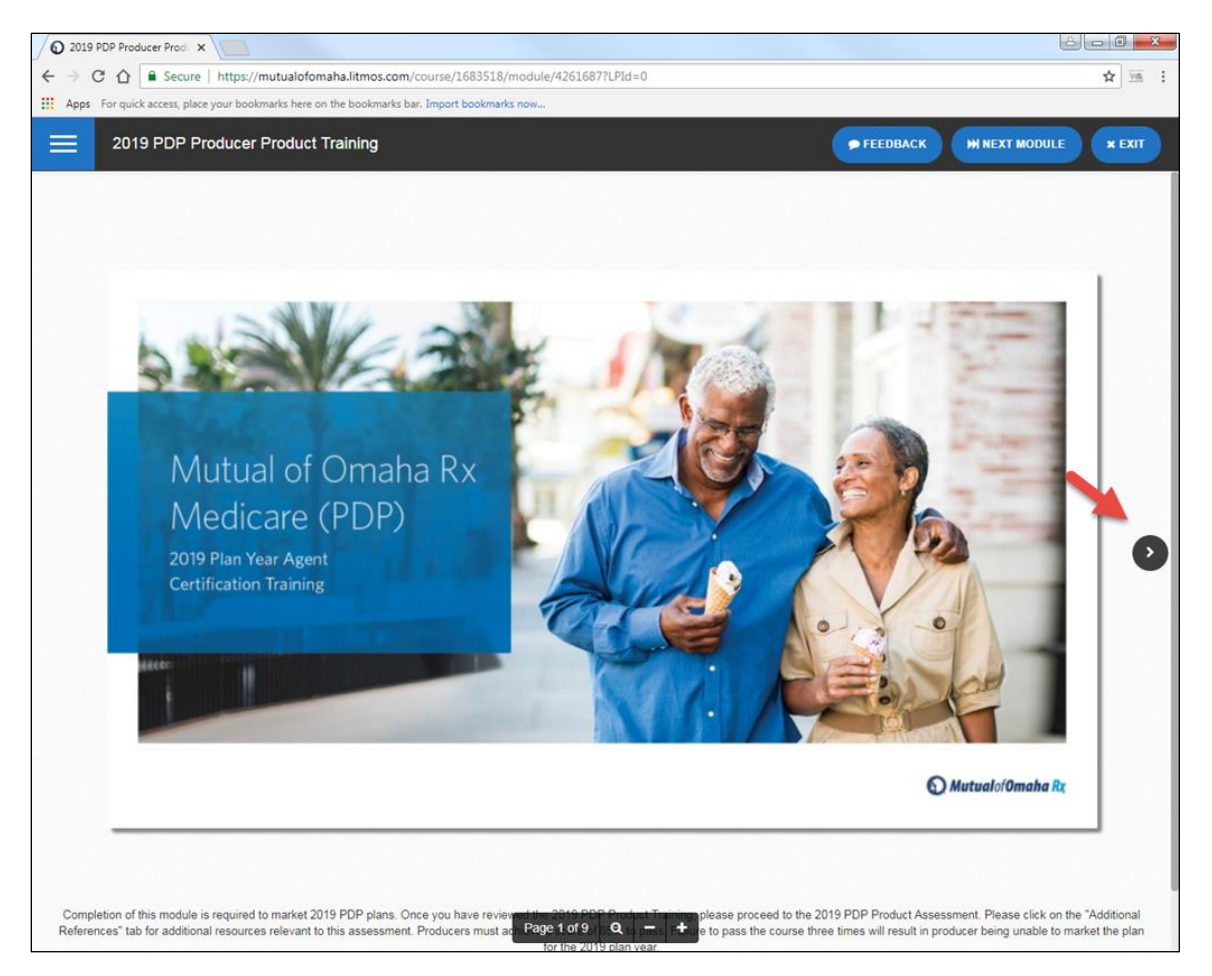

When the User gets to the end of the training, they can then click on the 'Next Module' button in the righthand corner of the training to return to the Product Training Course page.

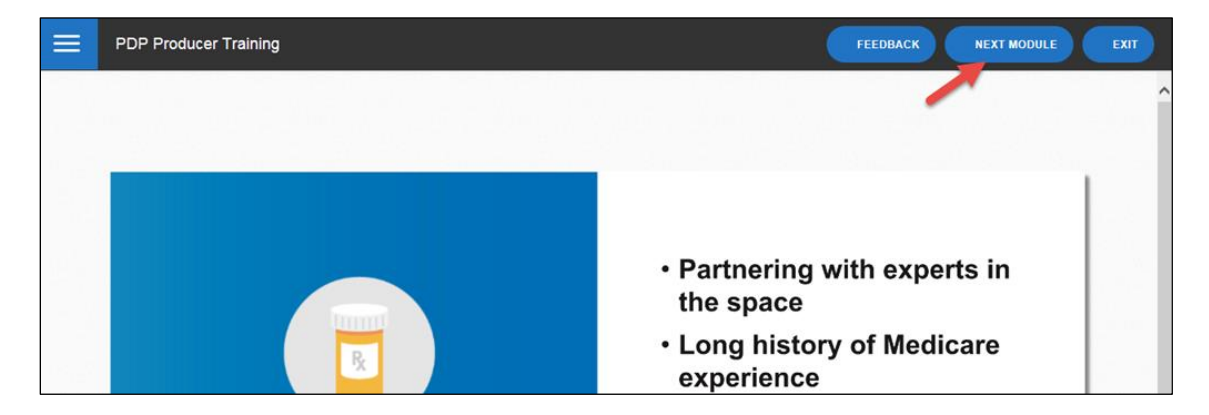

The page will refresh and the User is returned to the Product Training Course to begin the Product Test, they can then click on the 'Continue this Course' button or click on 'Product Assessment'.

| MutualofOmaha Rx Home Course Library Achievements Live Sessions     | МВ  |
|---------------------------------------------------------------------|-----|
| Course Library / PDP Product Training Course                        |     |
|                                                                     |     |
| Continue this course  Modules  PDP Product Training Course  Modules | 50% |
| PDP Producer Training                                               |     |
| Product Assessment ()<br>85% Passmark                               |     |

The page will refresh and the User can then click on the 'Start' button to begin the Assessment (test).

| 2019 PDP Product Asses: ×                                                                                                    |                                                                                                    |
|----------------------------------------------------------------------------------------------------|----------------------------------------------------------------------------------------------------|
| ← → C ☆ Secure   https://mutualofomaha.litmos.com/course/1683518/module/42429                                                                                                    | 387LPId=0 🏠 🚾 🗄                                                                                                    |
| Apps For quick access, place your bookmarks here on the bookmarks bar. Import bookmarks now                                                                                                    |                                                                                                    |
| 2019 PDP Product Assessment                                                                                                    | FEEDBACK     HN NEXT MODULE     K EXIT                                                                                                    |
|                                                                                                    |                                                                                                    |
| 85% Passmark                                                                                                    | No time limit                                                                                                    |
| Completion of the Product Assessment is ret<br>"Additional References" tab to download reso<br>achieve a score of 85% to pass. Failure to pass<br>unable to market the plan for the 2019 plan y<br>Mutual of Omaha. You will receive notification<br>read | Jured to sell 2019 PDP plans. Please click on the<br>Jrces relevant to this assessment. Producers must<br>i the course three times will result in producer being<br>lear. Upon completion, your results will be sent to<br>when all requirements have been met and you are<br>ly to sell. |
|                                                                                                    |                                                                                                    |

NOTE: If the page times out or the User accidentally closes the tab, the next time they return to the Product Training site, they should be able to begin from where they left off in the Test.

Once the User has completed the Test, they will receive a page that tells them if they passed or failed and their score.

| $\equiv$         | Product Assessment       |             | FEEDBACK NEXT MODULE EXIT |
|------------------|--------------------------|-------------|---------------------------|
|                  |                          |             |                           |
|                  | Status: Complete/ Passed | Score: 100% | Passmark: 85%             |
| 1000<br>1000-000 |                          | CONTINUE    |                           |
|                  |                          |             |                           |

The User should click the 'Continue' button on the Results page and they will be brought to the Training Course Page, which displays their results.

| Course Library / PDP Product Training Course  Completion of this course is required to market 2019 PDP plans. Once you have reviewed the 2019 PDP Product Training, please proceed to the 2019 PDP Product Assessment. Please click on the "Additional References" tab for additional resources relevant to this assessment. Producers must achieve a score of 85% to pass. Failure to pass the course three times will result in producer being unable to market the plan for the 2019 plan year.  Modules Achievements  PDP Producer Training  PDP Producer Training  PDP Producer Training  Results B5% Passmark 100% My Score | 🕤 Mutualof0mah                                                                                 | <b>a R</b> Home                                                                                 | Course Library                                                                  | Achievements                                                       | Live Sessions                                                                                |                                                                                             | МВ                                      |
|----------------------------------------------------------------------------------------------------|------------------------------------------------------------------------------------------------|-------------------------------------------------------------------------------------------------|---------------------------------------------------------------------------------|--------------------------------------------------------------------|----------------------------------------------------------------------------------------------|---------------------------------------------------------------------------------------------|-----------------------------------------|
| PDP Product Training Course         Completion of this course is required to market 2019 PDP plans. Once you have reviewed the 2019 PDP Product Training, please proceed to the 2019 PDP Product         Assessment. Please click on the "Additional References" tab for additional resources relevant to this assessment. Producers must achieve a score of 85% to pass. Failure         Modules       Achievements         PDP Producer Training ()         Product Assessment ()         Product Assessment ()         Achievements                                                                                            | Course Library / PE                                                                            | P Product Trainin                                                                               | g Course                                                                        |                                                                    |                                                                                              |                                                                                             |                                         |
| PDP Producer Training ①     Product Assessment ③     85% Passmark 100% My Score                                                                                                    | PDP Product<br>Completion of this co<br>Assessment. Please<br>to pass the course th<br>Modules | t Training (<br>urse is required to<br>lick on the "Addit<br>ee times will resu<br>Achievements | Course<br>o market 2019 PDP p<br>lional References" ta<br>lit in producer being | plans. Once you ha<br>ab for additional res<br>unable to market th | ve reviewed the 2019 PDP F<br>ources relevant to this asses<br>ne plan for the 2019 plan yea | roduct Training, please proceed to the 20<br>sment. Producers must achieve a score of<br>r. | 19 PDP Product<br>(85% to pass. Failure |
|                                                                                                    | PDP Product Product Asse 85% Passmark                                                          | er Training (i)<br>ssment (i)<br>100% My Score                                                  |                                                                                 |                                                                    |                                                                                              |                                                                                             | Results                                 |